(Ⅲ)【MVS】华为交换机VRRP+STP典型组网配置案例

可靠性技术 韦家宁 2024-07-08 发表

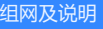

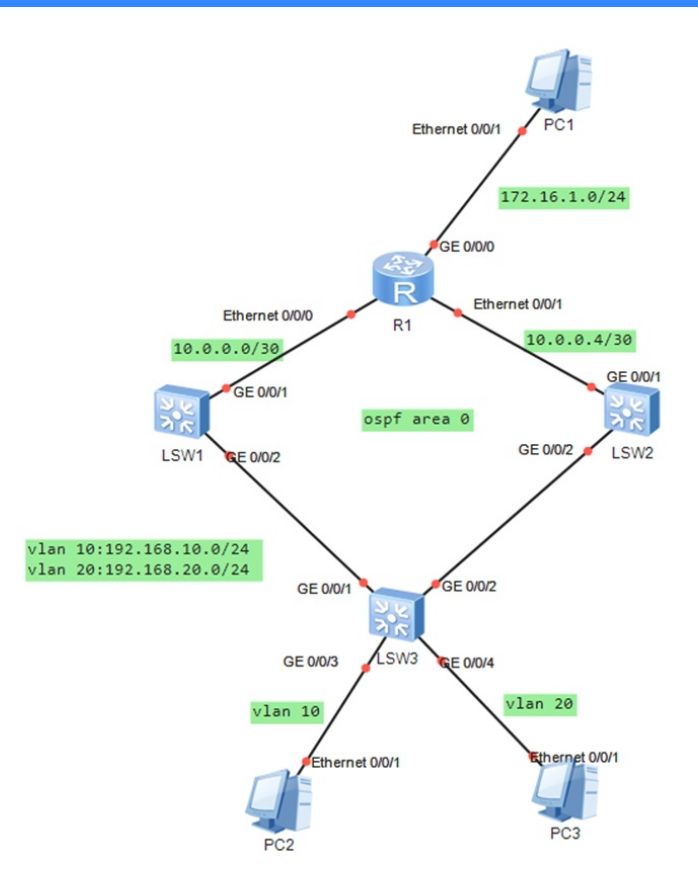

本案例采用ENSP模拟器来部署VRRP+STP,实现主备和网关冗余,其中LSW1作为STP的根桥和VR RP的主设备,LSW2作为STP的备用根桥和VRRP的备用设备。

## 配置步骤

- 1、按照网络拓扑图配置VLAN和IP地址。
- 2、配置LSW1为STP主设备和VRRP主设备。
- 3、配置LSW2为STP备设备和VRRP备设备。
- 4、配置OSPF实现全网三层互通。

## 配置关键点

LSW3: <Huawei>u t m Info: Current terminal monitor is off. <Huawei>u t d Info: Current terminal debugging is off. <Huawei>system Enter system view, return user view with Ctrl+Z. [Huawei]sysname LSW3 [LSW3]vlan 10 [LSW3-vlan10]quit [LSW3]vlan 20 [LSW3-vlan20]quit [LSW3]int gi 0/0/3 [LSW3-GigabitEthernet0/0/3]po li acc [LSW3-GigabitEthernet0/0/3]po de vlan 10 [LSW3-GigabitEthernet0/0/3]quit [LSW3]int gi 0/0/4 [LSW3-GigabitEthernet0/0/4]po li acc [LSW3-GigabitEthernet0/0/4]po de vlan 20 [LSW3-GigabitEthernet0/0/4]quit [LSW3]int gi 0/0/1 [LSW3-GigabitEthernet0/0/1]po li tr

[LSW3]int gi 0/0/2 [LSW3-GigabitEthernet0/0/2]po li tr [LSW3-GigabitEthernet0/0/2]undo po tr all vlan 1 [LSW3-GigabitEthernet0/0/2]po tr all vlan 10 20 [LSW3-GigabitEthernet0/0/2]quit [LSW3]quit [LSW3]stp enable [LSW3]stp mode STP

LSW1: <Huawei>u t m Info: Current terminal monitor is off. <Huawei>u t d Info: Current terminal debugging is off. <Huawei>system Enter system view, return user view with Ctrl+Z. [Huawei]sysname LSW1 [LSW1]vlan 10 [LSW1-vlan10]quit [LSW1]vlan 20 [LSW1-vlan20]quit [LSW1]stp enable [LSW1]stp mode STP [LSW1]stp priority 4096 [LSW1]int vlan 10 [LSW1-Vlanif10]ip address 192.168.10.2 24 [LSW1-Vlanif10]vrrp vrid 1 virtual-ip 192.168.10.1 [LSW1-Vlanif10]vrrp vrid 1 priority 120 [LSW1-Vlanif10]quit [LSW1]int vlan 20 [LSW1-Vlanif20]ip address 192.168.20.2 24 [LSW1-Vlanif20]vrrp vrid 2 virtual-ip 192.168.20.1 [LSW1-Vlanif20]vrrp vrid 2 priority 120 [LSW1-Vlanif20]quit [LSW1]int gi 0/0/2 [LSW1-GigabitEthernet0/0/2]po li tr [LSW1-GigabitEthernet0/0/2]undo po tr all vlan 1 [LSW1-GigabitEthernet0/0/2]po tr all vlan 10 20 [LSW1-GigabitEthernet0/0/2]quit [LSW1]vlan 100 [LSW1-vlan100]quit [LSW1]int vlan 100 [LSW1-Vlanif100]ip address 10.0.0.1 30 [LSW1-Vlanif100]quit [LSW1]int gi 0/0/1 [LSW1]int gi 0/0/1 [LSW1-GigabitEthernet0/0/1]po li acc [LSW1-GigabitEthernet0/0/1]po de vlan 100 [LSW1-GigabitEthernet0/0/1]quit [LSW1]ospf 1 [LSW1-ospf-1]silent-interface vlan 10 [LSW1-ospf-1]silent-interface vlan 20 [LSW1-ospf-1]area 0.0.0.0 [LSW1-ospf-1-area-0.0.0.0]network 10.0.0.0 0.0.0.3 [LSW1-ospf-1-area-0.0.0.0]network 192.168.10.0 0.0.0.255 [LSW1-ospf-1-area-0.0.0.0]network 192.168.20.0 0.0.0.255 [LSW1-ospf-1-area-0.0.0.0]quit [LSW1-ospf-1]quit

LSW2: <Huawei>u t m Info: Current terminal monitor is off.

<Huawei>u t d Info: Current terminal debugging is off. <Huawei>system Enter system view, return user view with Ctrl+Z. [Huawei]sysname LSW2 [LSW2]vlan 10 [LSW2-vlan10]quit [LSW2]vlan 20 [LSW2-vlan20]quit [LSW2]stp enable [LSW2]stp mode STP [LSW2]stp priority 8192 [LSW2]int vlan 10 [LSW2-Vlanif10]ip address 192.168.10.3 24 [LSW2-Vlanif10]vrrp vrid 10 virtual-ip 192.168.10.1 [LSW2-Vlanif10]quit [LSW2]int vlan 20 [LSW2-Vlanif20]ip address 192.168.20.3 24 [LSW2-Vlanif20]vrrp vrid 2 virtual-ip 192.168.20.1 [LSW2-Vlanif20]quit [LSW2]int gi 0/0/2 [LSW2-GigabitEthernet0/0/2]po li tr [LSW2-GigabitEthernet0/0/2]undo po tr all vlan 1 [LSW2-GigabitEthernet0/0/2]po tr all vlan 10 20 [LSW2-GigabitEthernet0/0/2]quit [LSW2]vlan 101 [LSW2-vlan101]quit [LSW2]int vlan 101 [LSW2-Vlanif101]ip address 10.0.0.5 30 [LSW2-Vlanif101]quit [LSW2]int gi 0/0/1 [LSW2-GigabitEthernet0/0/1]po li acc [LSW2-GigabitEthernet0/0/1]po de vlan 101 [LSW2-GigabitEthernet0/0/1]quit [LSW2]ospf 1 [LSW2-ospf-1]silent-interface vlan 10 [LSW2-ospf-1]silent-interface vlan 20 [LSW2-ospf-1]area 0.0.0.0 [LSW2-ospf-1-area-0.0.0.0]network 10.0.0.4 0.0.0.3 [LSW2-ospf-1-area-0.0.0.0]network 192.168.10.0 0.0.0.255 [LSW2-ospf-1-area-0.0.0.0]network 192.168.20.0 0.0.0.255 [LSW2-ospf-1-area-0.0.0.0]quit [LSW2-ospf-1]quit

## R1:

<Huawei>u t m Info: Current terminal monitor is off. <Huawei>u t d Info: Current terminal debugging is off. <Huawei>system Enter system view, return user view with Ctrl+Z. [Huawei]sysname R1 [R1]int eth 0/0/0 [R1-Ethernet0/0/0]ip address 10.0.0.2 30 [R1-Ethernet0/0/0]quit [R1]int eth 0/0/1 [R1-Ethernet0/0/1]ip address 10.0.0.6 30 [R1-Ethernet0/0/1]ospf cost 100 [R1-Ethernet0/0/1]quit [R1]int gi 0/0/0 [R1-GigabitEthernet0/0/0]ip address 172.16.1.1 24 [R1-GigabitEthernet0/0/0]quit [R1]ospf 1

[R1-ospf-1]area 0.0.0 [R1-ospf-1-area-0.0.0]network 10.0.0 0.0.0.3 [R1-ospf-1-area-0.0.0]network 10.0.4 0.0.0.3 [R1-ospf-1-area-0.0.0]network 172.16.1.0 0.0.0.255 [R1-ospf-1-area-0.0.0]quit [R1-ospf-1]quit

分别查看LSW1、LSW2、LSW3的STP根桥,目前根桥在LSW1:

| [LSW1]d | is stp brief         |      |            |            |
|---------|----------------------|------|------------|------------|
| MSTID   | Port                 | Role | STP State  | Protection |
| 0       | GigabitEthernet0/0/1 | DESI | FORWARDING | NONE       |
| 0       | GigabitEthernet0/0/2 | DESI | FORWARDING | NONE       |
| [LSW1]  |                      |      |            |            |
|         |                      |      |            |            |
| [LSW2]c | lis stp brief        |      |            |            |
| MSTID   | Port                 | Role | STP State  | Protection |
| 0       | GigabitEthernet0/0/1 | DESI | FORWARDING | NONE       |
| 0       | GigabitEthernet0/0/2 | ROOT | FORWARDING | NONE       |
| [LSW2]  |                      |      |            |            |
|         |                      |      |            |            |
| [LSW3]d | is stp brief         |      |            |            |
| MSTID   | Port                 | Role | STP State  | Protection |
| 0       | GigabitEthernet0/0/1 | ROOT | FORWARDING | NONE       |
| 0       | GigabitEthernet0/0/2 | DESI | FORWARDING | NONE       |
| 0       | GigabitEthernet0/0/3 | DESI | FORWARDING | NONE       |
| 0       | GigabitEthernet0/0/4 | DESI | FORWARDING | NONE       |
|         |                      |      |            |            |

| [LSW1]dis stp instar | ice 0                                    |
|----------------------|------------------------------------------|
| [CIST Global         | Info][Mode STP]                          |
| CIST Bridge          | :4096 .4clf-cc06-6430                    |
| Config Times         | :Hello 2s MaxAge 20s FwDly 15s MaxHop 20 |
| Active Times         | :Hello 2s MaxAge 20s FwDly 15s MaxHop 20 |
| CIST Root/ERPC       | :4096 .4clf-cc06-6430 / 0                |
| CIST RegRoot/IRPC    | :4096 .4clf-cc06-6430 / 0                |
| CIST RootPortId      | :0.0                                     |
| BPDU-Protection      | :Disabled                                |
| TC or TCN received   | :29                                      |
| TC count per hello   | :0                                       |
| STP Converge Mode    | :Normal                                  |
| Time since last TC   | :0 days 0h:24m:32s                       |
| Number of TC         | :30                                      |
| Last TC occurred     | :GigabitEthernet0/0/2                    |
| [Port26 (GigabitH    | thernet0/0/1)][FORWARDING]               |
| Port Protocol        | :Enabled                                 |
| Port Role            | :Designated Port                         |
| Port Priority        | :128                                     |
| Port Cost (Dot1T )   | :Config=auto / Active=20000              |
| Designated Bridge/H  | ort :4096.4clf-cc06-6430 / 128.26        |
| Port Edged           | :Config=default / Active=disabled        |
| Point-to-point       | :Config=auto / Active=true               |
| Transit Limit        | :147 packets/hello-time                  |
| Protection Type      | None                                     |
| Port STP Mode        | STP                                      |
| Port Protocol Ture   | Configmanto / Activemdotle               |
| BPDII Encansulation  | Configuento / Activemento                |
| DortTimes            | Hallo 2s Mayles 20s Fully 15s DawHon 20  |
| TC or TCN send       | ·4                                       |
| TC or TCN received   | -0                                       |
| BDDII Sant           | - 699                                    |
| TCN: 0 C             | ofig: 182 DST: 517 MST: 0                |
| RPDII Peccited       | -0                                       |
| TCN: 0 C             | ofice O PST. O MST. O                    |
| (Port? (GigabitEt    | herner0/0/2)1[FOPWARDING]                |
| Dent Dressee)        | (Enabled                                 |
| Port Pole            | Designated Port                          |
| Port Priority        | 120                                      |
| Port Filolicy        | Configuration ( Designer 20000           |
| Port Cost (Dotif )   | Config-auto / Active-20000               |
| Dest Edeed           | Cardiandefault / latimaticallad          |
| Port Edged           | Configuerault / Active-disabled          |
| Foint-to-point       | Config-auto / Active-true                |
| Protoction Turn      | None                                     |
| Protection Type      | . CTD                                    |
| Port Dropool Time    | Configuration ( Designation ) a          |
| Port Protocol Type   | Configmate / Activements                 |
| Brbo Encapsulation   | Nonlig-Sch / Active-Sch                  |
| For Climes           | Therio 28 MaxAge 208 FWDIY 158 KemHop 20 |
| IC or ICN send       | 12                                       |
| BDDW form            | - 260                                    |
| BPD0 Sent            | :/02                                     |
| TCN: 0, CO           | nrig: 184, KST: 518, MST: 0              |
| DEDIT Description of |                                          |

| [LSW2]dis stp instar | ace 0                                    |
|----------------------|------------------------------------------|
| [CIST Global         | Info][Mode STP]                          |
| CIST Bridge          | :8192 .4clf-ccb0-7f30                    |
| Config Times         | :Hello 2s MaxAge 20s FwDly 15s MaxHop 20 |
| Active Times         | :Hello 2s MaxAge 20s FwDly 15s MaxHop 20 |
| CIST ROOT/ERPC       | :4096 .4clf-cc06-6430 / 40000            |
| CIST RegRoot/IRPC    | :8192 .4clf-ccb0-7f30 / 0                |
| CIST RootPortId      | :128.2                                   |
| BPDU-Protection      | :Disabled                                |
| TC or TCN received   | :33                                      |
| TC count per hello   | :0                                       |
| STP Converge Mode    | :Normal                                  |
| Time since last TC   | :0 davs 0h:26m:24s                       |
| Number of TC         | :29                                      |
| Last TC occurred     | :GigabitEthernet0/0/1                    |
| [Port1 (GigabitEt    | bernet0/0/1)1(FORWARDING1                |
| Port Protocol        | :Enabled                                 |
| Port Pole            | Designated Bort                          |
| Port Priority        | 120                                      |
| Port Cost (Dot 17 )  | Configuration / Active=20000             |
| Port Cost (Dotif )   | Config-auto / Active-20000               |
| Designated Bridge/   | Confirmed foult ( Designed inchied       |
| Port Edged           | :Config=default / Active=disabled        |
| Point-to-point       | :Conrig=auto / Active=true               |
| Transit Limit        | :147 packets/hello-time                  |
| Protection Type      | :None                                    |
| Port STP Mode        | STP                                      |
| Port Protocol Type   | :Config=auto / Active=dot1s              |
| BPDU Encapsulation   | :Config=stp / Active=stp                 |
| PortTimes            | :Hello 2s MaxAge 20s FwDly 15s RemHop 20 |
| TC or TCN send       | :1                                       |
| TC or TCN received   | :0                                       |
| BPDU Sent            | :730                                     |
| TCN: 0, Co           | onfig: 230, RST: 500, MST: 0             |
| BPDU Received        | :0                                       |
| TCN: 0, Co           | onfig: 0, RST: 0, MST: 0                 |
| [Port2(GigabitEt     | hernet0/0/2)][FORWARDING]                |
| Port Protocol        | :Enabled                                 |
| Port Role            | :Root Port                               |
| Port Priority        | :128                                     |
| Port Cost(Dot1T )    | :Config=auto / Active=20000              |
| Designated Bridge/B  | Port :32768.4clf-cc2b-4fb7 / 128.2       |
| Port Edged           | :Config=default / Active=disabled        |
| Point-to-point       | :Config=auto / Active=true               |
| Transit Limit        | :147 packets/hello-time                  |
| Protection Type      | :None                                    |
| Port STP Mode        | :STP                                     |
| Port Protocol Type   | :Config=auto / Active=dotls              |
| BPDU Encapsulation   | :Config=stp / Active=stp                 |
| PortTimes            | :Hello 2s MaxAge 20s FwDly 15s RemHop 0  |
| TC or TCN send       | :2                                       |
| TC or TCN received   | :1                                       |
| BPDU Sent            | :4                                       |
| TCN: 0. C4           | onfig: 1, RST: 3, MST: 0                 |
| BPDU Received        | :732                                     |
| TCN: 0 C             | - F( 001 DCT- C01 WCT- 0                 |

| [LSW3]dis stp instan | ice U                                    |
|----------------------|------------------------------------------|
| [CIST Global         | Info][Mode STP]                          |
| CIST Bridge          | :32768.4clf-cc2b-4fb7                    |
| Config Times         | :Hello 2s MaxAge 20s FwDly 15s MaxHop 20 |
| Active Times         | :Hello 2s MaxAge 20s FwDly 15s MaxHop 20 |
| CIST Root/ERPC       | :4096 .4clf-cc06-6430 / 20000            |
| CIST RegRoot/IRPC    | :32768.4clf-cc2b-4fb7 / 0                |
| CIST RootPortId      | :128.1                                   |
| BPDU-Protection      | :Disabled                                |
| TC or TCN received   | :26                                      |
| TC count per hello   |                                          |
| STP Converge Mode    | :Normal                                  |
| Time since last TC   | :0 days 0h:27m:15s                       |
| Number of TC         | :39                                      |
| Last TC occurred     | :GigabitEthernet0/0/2                    |
| [Portl(GigabitEt     | hernet0/0/1)][FORWARDING]                |
| Port Protocol        | :Enabled                                 |
| Port Role            | :Root Port                               |
| Port Priority        | :128                                     |
| Port Cost(Dot1T )    | :Config=auto / Active=20000              |
| Designated Bridge/P  | ort :4096.4clf-cc06-6430 / 128.2         |
| Port Edged           | :Config=default / Active=disabled        |
| Point-to-point       | :Config=auto / Active=true               |
| Transit Limit        | :147 packets/hello-time                  |
| Protection Type      | :None                                    |
| Port STP Mode        | :STP                                     |
| Port Protocol Type   | :Config=auto / Active=dotls              |
| BPDU Encapsulation   | :Config=stp / Active=stp                 |
| PortTimes            | :Hello 2s MaxAge 20s FwDly 15s RemHop 0  |
| TC or TCN send       | :5                                       |
| TC or TCN received   | :2                                       |
| BPDU Sent            | :8                                       |
| TCN: 0, Co           | nfig: 1, RST: 7, MST: 0                  |
| BPDU Received        | :790                                     |
| TCN: 0, Co           | nfig: 257, RST: 533, MST: 0              |
| [Port2(GigabitEt     | hernet0/0/2)][FORWARDING]                |
| Port Protocol        | :Enabled                                 |
| Port Role            | :Designated Port                         |
| Port Priority        | :128                                     |
| Port Cost (Dot17 )   | :Config=auto / Active=20000              |
| Designated Bridge/P  | ort :32768.4clf-cc2b-4fb7 / 128.2        |
| Port Edged           | :Config=default / Active=disabled        |
| Point-to-point       | :Config=auto / Active=true               |
| Transit Limit        | :147 packets/hello-time                  |
| Protection Type      | :None                                    |
| Port SIP Mode        | STP                                      |
| Fort Protocol Type   | Configmate / Activements                 |
| Dept Encapsulation   | -Volle 2a Markes 20a Sublu 15a Barkes 20 |
| Portiimes            | Hello 28 MaxAge 208 FwDly 158 RemHop 20  |
| TC or TCN send       | 15                                       |
| no or its received   | 12                                       |
| DEDU SENC            | 1721                                     |
| ICN: 0, Co           | Milig: 201, KDI: 537, MDI: 0             |

查看LSW1与LSW2的VRRP状态,目前LSW1是主,LSW2是备。

| <lsw1<br>VRID</lsw1<br> | >dis vi<br>State | rrp brie | f<br>Interface       | 2     | Туре           | Virtual IP                         |
|-------------------------|------------------|----------|----------------------|-------|----------------|------------------------------------|
| 1<br>2                  | Master<br>Master | c<br>c   | Vlanifl0<br>Vlanif20 |       | Norma<br>Norma | al 192.168.10.1<br>al 192.168.20.1 |
| Total                   | :2               | Master:  | 2 Bac                | kup:0 | Non-active:    | :0                                 |

| [LSW2 | ]dis vi | rrp brief |          |              |             |
|-------|---------|-----------|----------|--------------|-------------|
| VRID  | State   | Inte      | riace    | Туре         | Virtual IP  |
| 1     | Backu   | o Vlar    | nif10    | Normal       | 192.168.10. |
| 2     | Backup  | p Vlar    | nif20    | Normal       | 192.168.20. |
| Total | :2      | Master:0  | Backup:2 | Non-active:0 |             |

查看LSW1、LSW2、R1的OSPF邻居状态,已完成建立。

| <lsw1>dis ospf peer brief</lsw1>                   |                                                                      |             |       |  |  |  |  |  |
|----------------------------------------------------|----------------------------------------------------------------------|-------------|-------|--|--|--|--|--|
| OSPE                                               | F Process 1 with Router ID 192.168.10.<br>Peer Statistic Information | 2           |       |  |  |  |  |  |
| Area Id                                            | Interface                                                            | Neighbor id | State |  |  |  |  |  |
| 0.0.0.0                                            | Vlanif100                                                            | 10.0.0.2    | Full  |  |  |  |  |  |
| <t.sw1< td=""><td></td><td></td><td></td></t.sw1<> |                                                                      |             |       |  |  |  |  |  |

## [LSW2]dis ospf peer brief

| OSPF    | Process 1 with Router ID 19<br>Peer Statistic Informatio | 2.168.10.3  |       |
|---------|----------------------------------------------------------|-------------|-------|
| Area Id | Interface                                                | Neighbor id | State |
| 0.0.0.0 | Vlanif101                                                | 10.0.0.2    | Full  |
| [LSW2]  |                                                          |             |       |

分别查看LSW1、LSW2、R1的路由表,均已学习到对端的业务网段。

| <lswl>dis ip routing-table<br/>Route Flags: R - relay, D - download to fib</lswl> |        |     |      |       |              |             |  |  |
|-----------------------------------------------------------------------------------|--------|-----|------|-------|--------------|-------------|--|--|
| Routing Tables: Public<br>Destinations : 12 Routes : 12                           |        |     |      |       |              |             |  |  |
| Destination/Mask                                                                  | Proto  | Pre | Cost | Flags | NextHop      | Interface   |  |  |
| 10.0.0/30                                                                         | Direct |     |      | D     | 10.0.0.1     | Vlanif100   |  |  |
| 10.0.0.1/32                                                                       | Direct |     |      | D     | 127.0.0.1    | Vlanif100   |  |  |
| 10.0.0.4/30                                                                       | OSPF   | 10  | 2    | D     | 10.0.0.2     | Vlanif100   |  |  |
| 127.0.0.0/8                                                                       | Direct |     |      | D     | 127.0.0.1    | InLoopBack0 |  |  |
| 127.0.0.1/32                                                                      | Direct |     |      | D     | 127.0.0.1    | InLoopBack0 |  |  |
| 172.16.1.0/24                                                                     | OSPF   | 10  | 2    | D     | 10.0.0.2     | Vlanif100   |  |  |
| 192.168.10.0/24                                                                   | Direct | 0   |      | D     | 192.168.10.2 | Vlanif10    |  |  |
| 192.168.10.1/32                                                                   | Direct | 0   |      | D     | 127.0.0.1    | Vlanif10    |  |  |
| 192.168.10.2/32                                                                   | Direct |     |      | D     | 127.0.0.1    | Vlanif10    |  |  |
| 192.168.20.0/24                                                                   | Direct |     |      | D     | 192.168.20.2 | Vlanif20    |  |  |
| 192.168.20.1/32                                                                   | Direct |     |      | D     | 127.0.0.1    | Vlanif20    |  |  |
| 192.168.20.2/32                                                                   | Direct |     |      | D     | 127.0.0.1    | Vlanif20    |  |  |
|                                                                                   |        |     |      |       |              |             |  |  |

| [LSW2]dis ip routing-table<br>Route Flags: R - relay, D - download to fib |        |     |        |       |              |             |  |  |
|---------------------------------------------------------------------------|--------|-----|--------|-------|--------------|-------------|--|--|
| Routing Tables: Publ                                                      | ic     |     |        |       |              |             |  |  |
| Destination                                                               | s : 12 |     | Routes | : 12  |              |             |  |  |
| Destination/Mask                                                          | Proto  | Pre | Cost   | Flags | NextHop      | Interface   |  |  |
| 10.0.0/30                                                                 | OSPF   | 10  | 2      | D     | 10.0.0.6     | Vlanif101   |  |  |
| 10.0.0.4/30                                                               | Direct |     |        | D     | 10.0.0.5     | Vlanif101   |  |  |
| 10.0.0/32                                                                 | Direct |     |        | D     | 127.0.0.1    | Vlanif101   |  |  |
| 127.0.0.0/8                                                               | Direct |     |        | D     | 127.0.0.1    | InLoopBack0 |  |  |
| 127.0.0.1/32                                                              | Direct |     |        | D     | 127.0.0.1    | InLoopBack0 |  |  |
| 172.16.1.0/24                                                             | OSPF   | 10  | 2      | D     | 10.0.0.6     | Vlanif101   |  |  |
| 192.168.10.0/24                                                           | Direct |     |        | D     | 192.168.10.3 | Vlanif10    |  |  |
| 192.168.10.1/32                                                           | OSPF   | 10  | 3      | D     | 10.0.0.6     | Vlanif101   |  |  |
| 192.168.10.3/32                                                           | Direct |     |        | D     | 127.0.0.1    | Vlanif10    |  |  |
| 192.168.20.0/24                                                           | Direct |     |        | D     | 192.168.20.3 | Vlanif20    |  |  |
| 192.168.20.1/32                                                           | OSPF   | 10  | 3      | D     | 10.0.0.6     | Vlanif101   |  |  |
| 192.168.20.3/32                                                           | Direct |     | 0      | D     | 127.0.0.1    | Vlanif20    |  |  |

| [Rl]dis ip routing-table<br>Route Flags: R - relay, D - download to fib |                  |     |        |       |            |                 |  |
|-------------------------------------------------------------------------|------------------|-----|--------|-------|------------|-----------------|--|
| Routing Tables: Pub<br>Destinatio                                       | olic<br>ons : 12 |     | Routes | : 12  |            |                 |  |
| Destination/Mask                                                        | Proto            | Pre | Cost   | Flags | NextHop    | Interface       |  |
| 10.0.0/30                                                               | Direct           |     |        | D     | 10.0.0.2   | Ethernet0/0/0   |  |
| 10.0.0/32                                                               | Direct           |     |        | D     | 127.0.0.1  | Ethernet0/0/0   |  |
| 10.0.0.4/30                                                             | Direct           |     |        | D     | 10.0.0.6   | Ethernet0/0/1   |  |
| 10.0.0.6/32                                                             | Direct           |     |        | D     | 127.0.0.1  | Ethernet0/0/1   |  |
| 127.0.0.0/8                                                             | Direct           |     |        | D     | 127.0.0.1  | InLoopBack0     |  |
| 127.0.0.1/32                                                            | Direct           |     |        | D     | 127.0.0.1  | InLoopBack0     |  |
| 172.16.1.0/24                                                           | Direct           |     |        | D     | 172.16.1.1 | GigabitEthernet |  |
| 0/0/0                                                                   |                  |     |        |       |            |                 |  |
| 172.16.1.1/32                                                           | Direct           |     |        | D     | 127.0.0.1  | GigabitEthernet |  |
| 0/0/0                                                                   |                  |     |        |       |            |                 |  |
| 192.168.10.0/24                                                         | OSPF             | 10  | 2      | D     | 10.0.0.1   | Ethernet0/0/0   |  |
| 192.168.10.1/32                                                         | OSPF             | 10  | 2      | D     | 10.0.0.1   | Ethernet0/0/0   |  |
| 192.168.20.0/24                                                         | OSPF             | 10  | 2      | D     | 10.0.0.1   | Ethernet0/0/0   |  |
| 192.168.20.1/32                                                         | OSPF             | 10  | 2      | D     | 10.0.0.1   | Ethernet0/0/0   |  |
|                                                                         |                  |     |        |       |            |                 |  |

PC分别填写IP地址, 且能相互PING通。

| E PC2 |         |            |           |         |        |             | - | Х |
|-------|---------|------------|-----------|---------|--------|-------------|---|---|
| 基础    | 配置      | 命令行        | 组播        | UDP发包工具 | 串口     |             |   | _ |
| 1     | 主机名:    |            |           |         |        |             |   |   |
|       | MAC 地址: | 54-89-98-0 | 2-18-2E   |         |        |             |   |   |
| IP    | v4 配置   |            |           |         |        |             |   |   |
| (     | ● 静态    | ODHCP      |           |         | 🗌 自动获取 | J DNS 服务器地址 |   |   |
| 1     | IP 地址:  | 192 . 16   | 8.10.     | 10      | DNS1:  | 0.0.0.0     |   |   |
|       | 子网掩码:   | 255 . 25   | 5 . 255 . | 0       | DNS2:  | 0.0.0.0     |   |   |
| 1     | 网关:     | 192 . 16   | 8.10.     | 1       |        |             |   |   |
| E PC3 |         |            |           |         |        |             | _ | Х |
| 基础西   | 25      | 命令行        | 组播        | UDF发包工具 | 串口     |             |   |   |

| MAC 地址: | 54-89-98-D9-08-7A   |       |         |    |    |    |   |   |   |   |  |  |
|---------|---------------------|-------|---------|----|----|----|---|---|---|---|--|--|
| Pv4 配置  |                     |       |         |    |    |    |   |   |   |   |  |  |
| ●静态     | ODHCP               | □ 自动获 | 取 DNS J | 服李 | 58 | 地力 | ł |   |   |   |  |  |
| IP 地址:  | 192 . 168 . 20 . 10 | DNS1: | 0       | •  | 0  | •  | 0 | · | 0 |   |  |  |
| 子网摘码:   | 255 . 255 . 255 . 0 | DNS2: | 0       |    | 0  |    | 0 |   | 0 | 7 |  |  |

| 础配置 命                                                  | 令行 组播 UDP发包工                            | 具 串口           |                |     |   |
|--------------------------------------------------------|-----------------------------------------|----------------|----------------|-----|---|
| 主机名:                                                   |                                         |                |                |     |   |
| MAC 地址:                                                | 54-89-98-D0-12-FE                       |                |                |     |   |
| IPv4 配置                                                |                                         |                |                |     |   |
|                                                        | 0                                       | 白劫茲            | TIDNS 服务器他址    |     |   |
| <ul> <li>静态</li> </ul>                                 | ODHOP                                   |                | IX MAYS BENGAL |     |   |
| <ul><li>●静态</li><li>IP 地址:</li></ul>                   | 172 . 16 . 1 . 2                        | DNS1:          | 0.0.           | 0.0 |   |
| <ul> <li>●静态</li> <li>IP 地址:</li> <li>子网摘码:</li> </ul> | 172 . 16 . 1 . 2<br>255 . 255 . 255 . 0 | DNS1:<br>DNS2: | 0.0.           | 0.0 | ] |

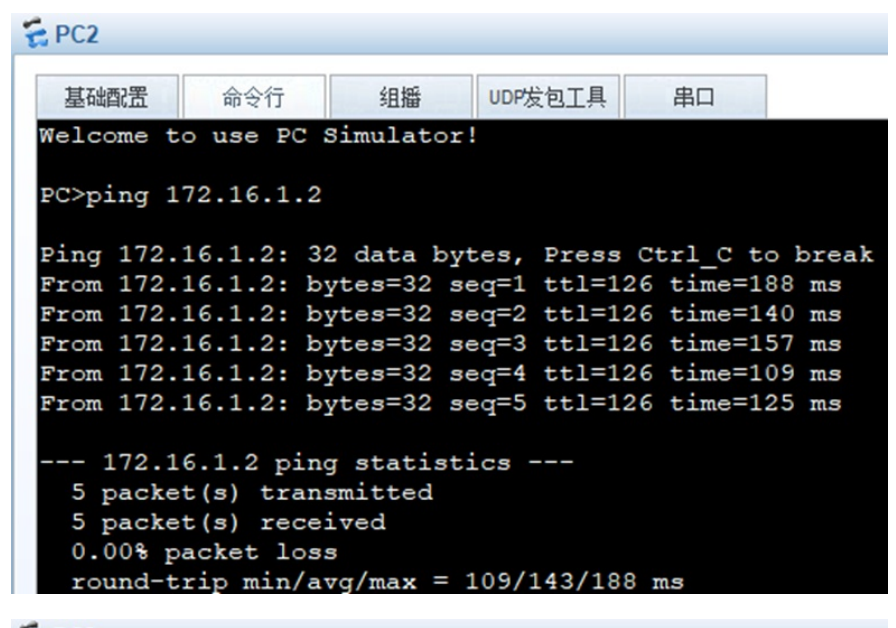

E PC3

| 基础配置                                                                                                    | 命令行         | 组播         | UDP发包工具    | 串口         |       |  |  |  |
|----------------------------------------------------------------------------------------------------|-------------|------------|------------|------------|-------|--|--|--|
| Welcome                                                                                                    | to use PC   | Simulator  | !          |            |       |  |  |  |
| PC>ping                                                                                                    | 172.16.1.2  | 2          |            |            |       |  |  |  |
| Ping 172                                                                                                    | 2.16.1.2: 3 | 32 data by | tes, Press | Ctrl_C to  | break |  |  |  |
| From 172                                                                                                    | 2.16.1.2: b | oytes=32 s | eq=1 ttl=1 | 26 time=17 | 2 ms  |  |  |  |
| From 172                                                                                                    | .16.1.2: b  | oytes=32 s | eq=2 ttl=1 | 26 time=12 | 5 ms  |  |  |  |
| From 172                                                                                                    | .16.1.2: b  | oytes=32 s | eq=3 ttl=1 | 26 time=14 | 0 ms  |  |  |  |
| From 172                                                                                                    | 16.1.2: b   | oytes=32 s | eq=4 ttl=1 | 26 time=11 | 0 ms  |  |  |  |
| From 172                                                                                                    | 2.16.1.2: b | oytes=32 s | eq=5 ttl=1 | 26 time=12 | 5 ms  |  |  |  |
| 172.16.1.2 ping statistics<br>5 packet(s) transmitted<br>5 packet(s) received<br>0.00% packet loss<br>round-trip min/avg/max = 110/134/172 ms |             |            |            |            |       |  |  |  |

E PC1

基础配置 命令行 组播 UDP发包工具 串口 PC>ping 192.168.10.10 Ping 192.168.10.10: 32 data bytes, Press Ctrl\_C to break From 192.168.10.10: bytes=32 seq=1 ttl=126 time=109 ms From 192.168.10.10: bytes=32 seq=2 ttl=126 time=110 ms --- 192.168.10.10 ping statistics ---2 packet(s) transmitted 2 packet(s) received 0.00% packet loss round-trip min/avg/max = 109/109/110 ms PC>ping 192.168.20.10 Ping 192.168.20.10: 32 data bytes, Press Ctrl\_C to break From 192.168.20.10: bytes=32 seq=1 ttl=126 time=156 ms From 192.168.20.10: bytes=32 seq=2 ttl=126 time=188 ms -- 192.168.20.10 ping statistics ---2 packet(s) transmitted 2 packet(s) received 0.00% packet loss round-trip min/avg/max = 156/172/188 ms

以PC2为例做冗余测试,在网络正常时,主走LSW1去访问PC1

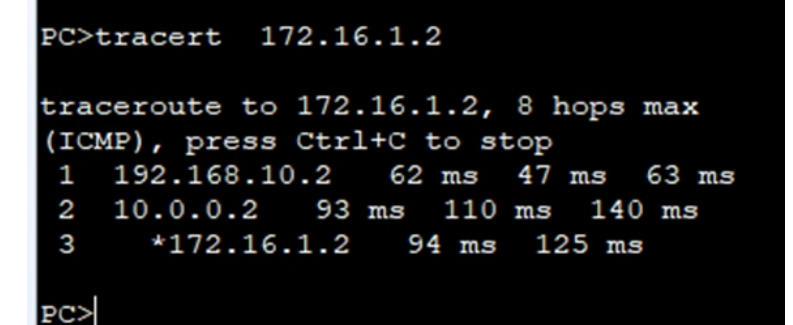

关闭LSW2的所有接口,模拟LSW2故障,PC2去往PC1走LSW2:

```
PC>ping 172.16.1.2
```

```
Ping 172.16.1.2: 32 data bytes, Press Ctrl_C to break
Request timeout!
From 172.16.1.2: bytes=32 seq=2 ttl=126 time=125 ms
From 172.16.1.2: bytes=32 seq=3 ttl=126 time=125 ms
From 172.16.1.2: bytes=32 seq=4 ttl=126 time=78 ms
From 172.16.1.2: bytes=32 seq=5 ttl=126 time=109 ms
```

```
--- 172.16.1.2 ping statistics ---
5 packet(s) transmitted
4 packet(s) received
20.00% packet loss
round-trip min/avg/max = 0/109/125 ms
```

PC>tracert 172.16.1.2

```
traceroute to 172.16.1.2, 8 hops max
(ICMP), press Ctrl+C to stop
1 192.168.10.3 47 ms 62 ms 63 ms
2 10.0.0.6 109 ms 94 ms 94 ms
3 172.16.1.2 109 ms 141 ms 125 ms
```

此时LSW2是VRRP主设备。

| <lsw2<br>VRID</lsw2<br> | >dis vr<br>State | rp brief<br>Inte | erface   | Туре                   | Virtual IP   |
|-------------------------|------------------|------------------|----------|------------------------|--------------|
| <br>1<br>2              | Master           | Vlar             | nif10    | Normal                 | 192.168.10.1 |
| <br>Total               | :2               | <br>Master:2     | Backup:0 | Normai<br>Non-active:0 |              |

开启LSW1的所有接口,模拟LSW1恢复使用,业务可以切换到主走LSW1。

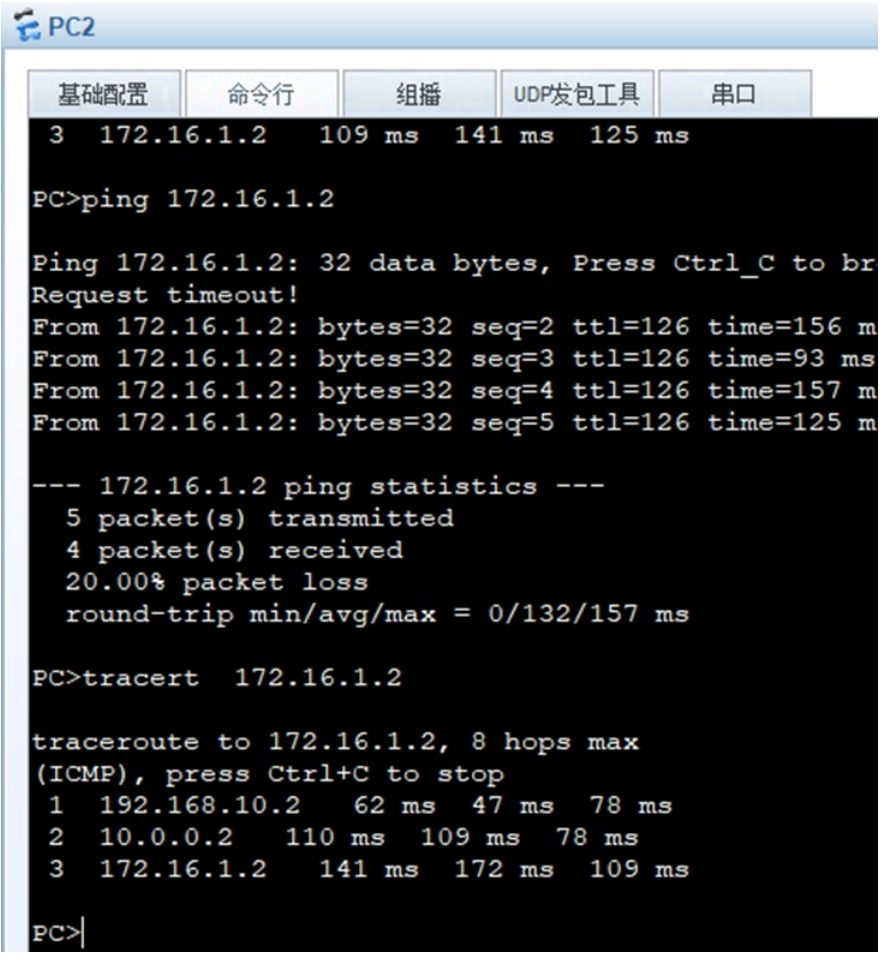

从冗余测试的情况来看, VRRP能完成主备切换。

至此,华为交换机VRRP+STP典型组网配置案例已完成!